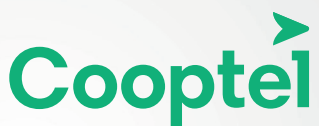

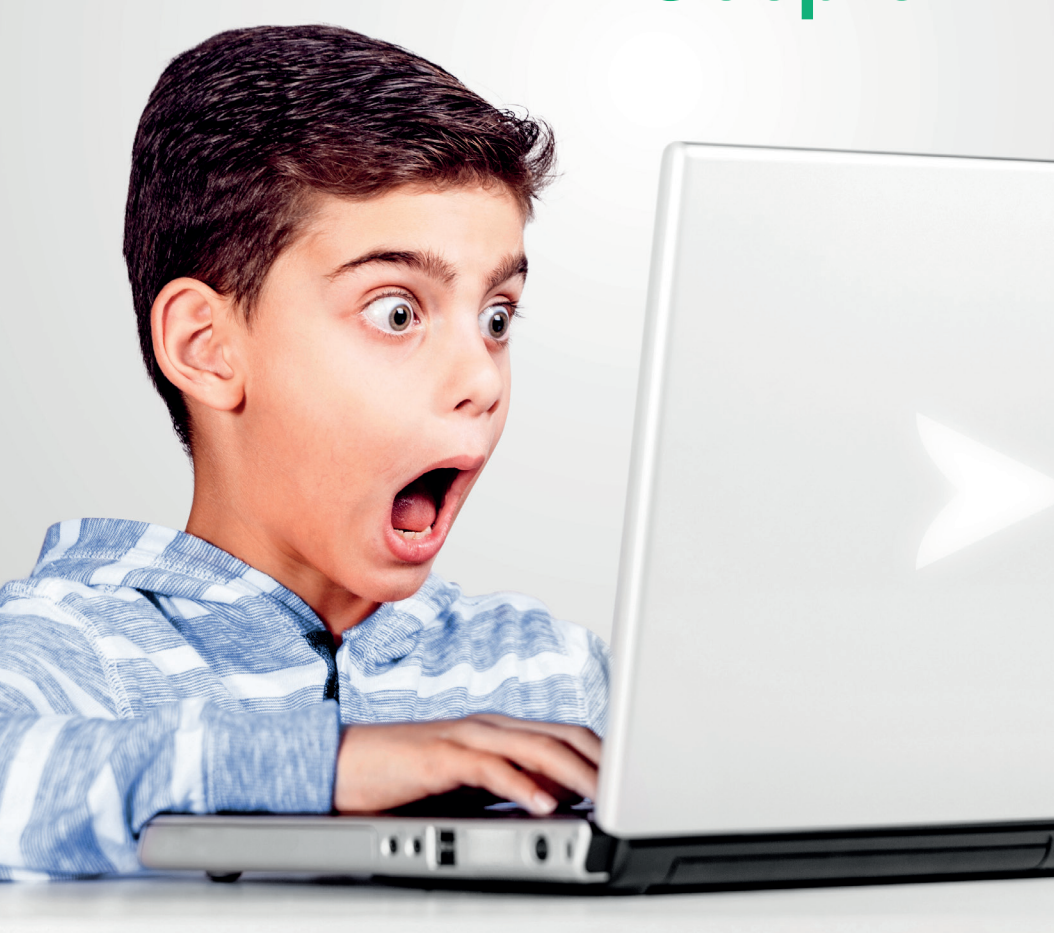

ACTIVATION DU CONTRÔLE PARENTAL Modem Ovislink804 & Gigacenter

## TABLE DES MATIÈRES

| Présentation                                      | p. 3 |
|---------------------------------------------------|------|
| Accès à l'interface                               | p. 4 |
| Activation du contrôle parental Modem Ovislink804 | p. 4 |
| Activation du contrôle parental Gigacenter        | p. 8 |

Ce document est destiné aux clients possédant un Modem Ovislink804 ou un Gigacenter de Cooptel.

Pour toute question ou commentaire concernant ce document, veuillez contacter le support technique via l'adresse <u>support@cooptel.ca</u>ou par téléphone au numéro sans frais 1 866 532-2252.

Veuillez prendre note que ce document peut être modifié sans avis préalable.

## PRÉSENTATION

Afin d'activer le contrôle parental, Cooptel vous aura préalablement remis un **nom d'utilisateur** ainsi qu'un **mot de passe** afin d'accéder aux paramètres du modem.

### Pour toute demande de renseignement concernant le Modem Ovislink804 ou le Gigacenter, veuillez faire parvenir votre demande à l'adresse <u>support@cooptel.qc.ca</u>

Ce guide est également disponible au <u>www.cooptel.ca/soutien/</u> dans la section **Foire aux questions** de la section **Internet**.

# ACCÈS À L'INTERFACE

- **1.** Branchez et mettez en fonction votre routeur en suivant la procédure de branchement.
- **2.** Pour accéder à l'interface, vous devez avoir un appareil connecté au routeur (par câble ou par Wi-Fi). Vous devrez ouvrir un navigateur (page Internet) et entrer l'adresse suivante dans la barre de recherche:

#### 192.168.1.1

**3.** L'appareil demandera un nom d'usager et un mot de passe que vous trouverez sur la fiche d'informations remise avec le modem.

## **ACTIVATION DU CONTRÔLE PARENTAL**

**1.** Une fois dans l'interface de programmation du modem, on peut trouver les appareils connectés en allant dans **Device Info** et ensuite dans **DHCP**.

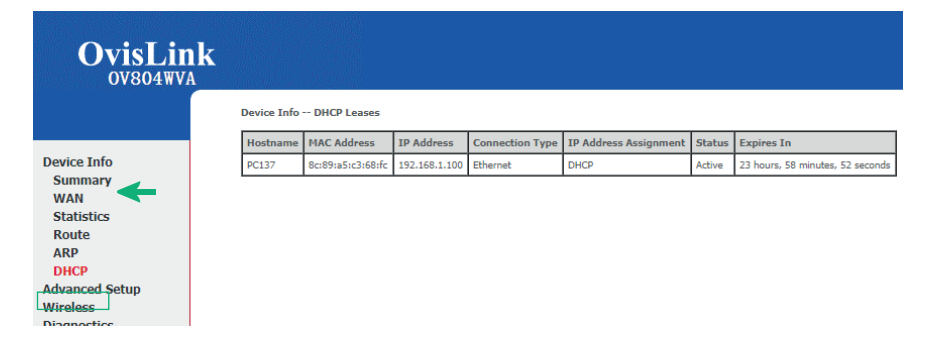

L'information recherchée est la **MAC Address**; c'est ce qui identifie les appareils (ordinateur, tablette, cellulaire, etc.).

PRENEZ LA MAC ADDRESS EN NOTE, VOUS EN AUREZ BESOIN PLUS TARD.

### 2. Cliquez sur Advanced Setup puis sur Parental Control.

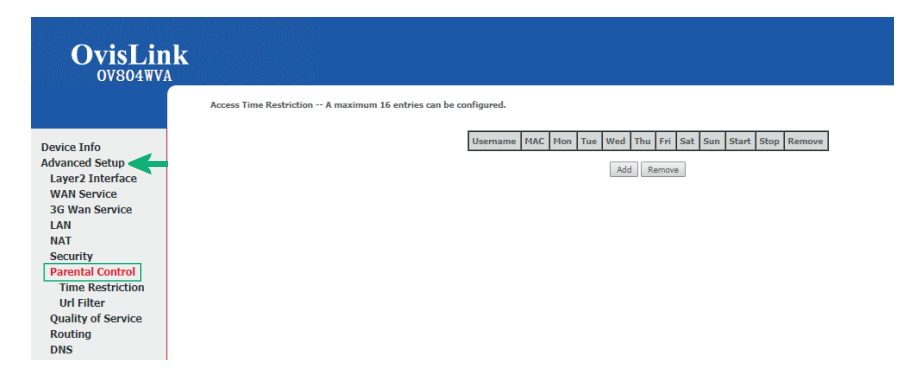

3. Cliquez sur Add pour débuter la restriction de temps.

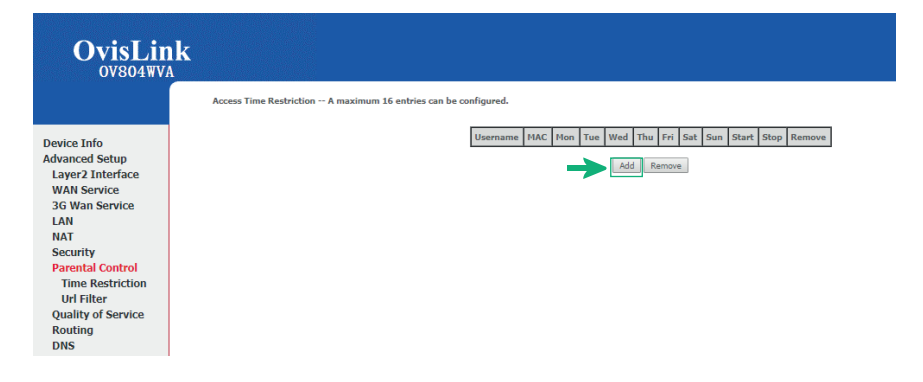

**4.** Voici ce que vous verrez à l'écran lorsque vous serez sur la page pour configurer le contrôle parental:

| OvisLin<br>ov804wvA                                                                                                    | k                                                                                                    |
|----------------------------------------------------------------------------------------------------|----------------------------------------------------------------------------------------------------|
|                                                                                                    | Access Time Restriction                                                                                                    |
| Device Info<br>Advanced Setup<br>Layer2 Interface<br>WAN Service<br>3G Wan Service<br>LAN<br>NAT<br>Security<br>Parental Control<br>Time Restriction<br>Url Filter<br>Quality of Service<br>Routing | This page adds time of day restriction to a special LAN device connected to the Router. The 'Browser's MAC Address' automatically displays the MAC address of the LAN device, click the 'Cher MAC Address' of the LAN device. To find out the MAC address of a Windows based PC, go to command winc<br>User Name |

5. Donnez un nom à la restriction de temps sur la ligne User Name (ex.: enfant1).

| OvisLin<br>ov804wvA                                                                                                    | k                                                                                                    |                                                                                                    |
|----------------------------------------------------------------------------------------------------|----------------------------------------------------------------------------------------------------|----------------------------------------------------------------------------------------------------|
|                                                                                                    | Access Time Restriction                                                                                                    |                                                                                                    |
| Device Info<br>Advanced Setup<br>Layer2 Interface<br>WAN Service<br>JAN<br>NAT<br>Security<br>Parental Control<br>Time Restriction<br>Url Filter<br>Quality of Service<br>Routing | This page adds time of day restriction derice, cild: the 'Other MAC Address' User Name  B Drower's MAC Address Conconstruction Cher MAC Address (conconstruction)  Days of the neek  Cilck to select  Start Blocking Time (hhumn) End Blocking Time (hhumn) | n to a special LMN device connected to the Router. The 'Browser's MAC Address' automatically displays the MAC address of the LAN device. To find out the MAC address of a Windows based PC, go to command wind |

6. Entrez la **MAC Address** de l'équipement que vous voulez contrôler puis sélectionnez les journées de blocage désirées, ajoutez l'heure de début et l'heure de fin du blocage puis cliquez sur **Apply/Save**.

# ATTENTION! Ne bloquez pas la journée/période correspondant au moment en cours, sinon vous perdrez votre connexion.

Exemple d'une restriction de temps une fois de retour dans le menu :

| OvisLin<br>ov804WVA                                             | k                                      |                          |                   |     |     |      |        |     |     |     |       |       |        |
|-----------------------------------------------------------------|----------------------------------------|--------------------------|-------------------|-----|-----|------|--------|-----|-----|-----|-------|-------|--------|
|                                                                 | Access Time Restriction A maximum 16 e | entries can be configure | d.                |     |     |      |        |     |     |     |       |       |        |
| Device Info                                                     |                                        | Username                 | MAC               | Mon | Tue | Wed  | Thu    | Fri | Sat | Sun | Start | Stop  | Remove |
| Advanced Setup                                                  |                                        | enfant1                  | 8c:89:a5:c3:68:fc |     | ×   | ×    |        |     |     |     | 0:0   | 23:59 |        |
| Layer2 Interface<br>WAN Service<br>3G Wan Service<br>LAN<br>NAT |                                        |                          |                   |     | Ac  | id F | lemove |     |     |     |       |       |        |

Notez que la journée commence à 00:00 et se termine à 23:59. Il n'est pas possible de créer une restriction de temps de 16:00 à 7:00. Vous devrez en créer 2 différentes. Voici un exemple :

| OvisLin<br>ov804wv              | k                       |                                      |                   |     |     |     |       |     |     |     |       |       |        |
|---------------------------------|-------------------------|--------------------------------------|-------------------|-----|-----|-----|-------|-----|-----|-----|-------|-------|--------|
|                                 | Access Time Restriction | A maximum 16 entries can be configur | ed.               |     |     |     |       |     |     |     |       |       |        |
| Device Info                     |                         | Username                             | MAC               | Mon | Tue | Wed | Thu   | Fri | Sat | Sun | Start | Stop  | Remove |
| Advanced Setup                  |                         | enfant1                              | 8c:89:a5:c3:68:fc |     | ×   | ×   |       |     |     |     | 17:0  | 23:59 |        |
| Layer2 Interface<br>WAN Service |                         | enfant2                              | 8c:89:a5:c3:68:fc |     |     | ×   | ×     |     |     |     | 0:0   | 7:0   |        |
| 3G Wan Service                  |                         |                                      |                   |     | A   | d R | emove |     |     |     |       |       |        |
| NAT                             |                         |                                      |                   |     |     |     |       |     |     |     |       |       |        |

7. Une restriction de temps existante ne peut pas être modifiée. Si des changements doivent être faits, vous devez cliquer sur **Remove** et recommencer :

| OvisLir<br>ov804wv                                                                                                    | l <b>k</b>                                       |             |                   |     |     |     |       |     |     |     |       |       |        |
|----------------------------------------------------------------------------------------------------|--------------------------------------------------|-------------|-------------------|-----|-----|-----|-------|-----|-----|-----|-------|-------|--------|
|                                                                                                    | Access Time Restriction A maximum 16 entries can | be configur | ed.               |     |     |     |       |     |     |     |       |       |        |
| Device Info                                                                                                    | ]                                                | Username    | MAC               | Mon | Tue | Wed | Thu   | Fri | Sat | Sun | Start | Stop  | Remove |
| Advanced Setup                                                                                                    |                                                  | enfant1     | 8c:89:a5:c3:68:fc |     | x   | ×   |       |     |     |     | 17:0  | 23:59 |        |
| Layer2 Interface<br>WAN Service                                                                                                    |                                                  | enfant2     | 8c:89:a5:c3:68:fc |     |     | ×   | x     |     |     |     | 0:0   | 7:0   |        |
| 3G Wan Service<br>LAN<br>NAT<br>Security<br>Parental Control<br>Time Restriction<br>Url Filter<br>Quality of Service<br>Routing<br>DNS |                                                  |             |                   |     | Ad  | d R | emove | 2   |     |     |       |       |        |

Ceci complète la programmation du contrôle parental pour le modem Ovislink804

### ACCÈS À L'INTERFACE - GIGACENTER -

- **1.** Branchez et mettez en fonction votre gigacenter en suivant la procédure de branchement.
- 2. Pour accéder à l'interface, vous devez avoir un appareil connecté au gigacenter (par câble ou par Wi-Fi). Vous devrez ouvrir un navigateur (page Internet) et entrer l'adresse suivante dans la barre de recherche:

### 192,168,1,1

3. L'appareil demandera un nom d'usager et un mot de passe que vous trouverez sur le gigacenter lui-même ou encore sur l'étiquette de ce dernier.

> **Default Settings** SSID: CXNKOO996358 ONU MAC: DO768FB7COA8 Security Type: WPA2. AES WPA Key: Oc91bb4eb2132325 IP Adress: 192.168.1.1 → User/Password: admin/0000000 L Utilisateur L Mot de passe

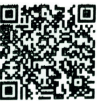

## **ACTIVATION DU CONTRÔLE PARENTAL**

- **1.** Une fois dans l'interface de programmation du gigacenter, allez sur l'onglet **Advanced** dans le haut de la fenêtre puis sur **Scheduling Access** dans la barre de gauche.
- **2.** Sélectionnez **MAC Address**; c'est ce qui identifie les appareils (ordinateur, tablette, cellulaire, etc.).

÷

|                         |        |                                 |                               |              | <b>•</b> |         |
|-------------------------|--------|---------------------------------|-------------------------------|--------------|----------|---------|
|                         | Status | Quick Start                     | Wireless                      | Utilities    | Advanced | Support |
| Advanced                |        | Create Sched                    | ule                           |              |          |         |
|                         |        | Access Scheduler sets Interne   | et access rules for LAN devi  | C85.         |          |         |
| Scheduling and Blocking | ,      | Device or MAC Addres            | is:                           |              |          |         |
| Scheduling Access       |        | Device: (192.16)                | 8.1.6)                        | ~            |          |         |
| Service Blocking        |        | MAC Address:                    |                               |              |          |         |
| Website Blocking        |        | Days of the week to all         | low Internet access:          |              |          |         |
| IP Addressing           |        | Monday                          | Saturday 🛛                    | All Days     |          |         |
| Static Routing          |        | Tuesday                         | Sunday                        |              |          |         |
| Quality Of Service      |        | Thursday                        |                               |              |          |         |
| Security                |        | Friday                          |                               |              |          |         |
| Remote Management       |        | Time of day ranges:             |                               |              |          |         |
| STP Control             |        | From: 09:00                     | To: 10:00                     | •            |          |         |
|                         |        |                                 |                               |              |          |         |
|                         | _      |                                 |                               |              |          |         |
|                         |        | Add                             |                               |              |          |         |
|                         | 4      |                                 |                               |              |          |         |
|                         |        | Device Acces                    | s List                        |              |          |         |
|                         |        | Details of all scheduled device | is are displayed in the table | below.       |          |         |
|                         |        | Device Name MAC                 | Allowed D                     | Allowed Tree | Demous   |         |
|                         |        | Device Name MAC /               | Allowed D.                    | Allowed Time | Remove   |         |

 Pour trouver les MAC adresses des équipements à configurer pour le contrôle parental, aller sur l'onglet Status dans le haut de la fenêtre puis Devices dans la barre de gauche, et sélectionner les MAC adresses que vous voulez rajouter dans le contrôle parental.

÷

|            | Status | Qui            | ick Start Wire                  | eless l                 | Jtilities /             | Advanced        | Support                   |  |
|------------|--------|----------------|---------------------------------|-------------------------|-------------------------|-----------------|---------------------------|--|
| Statuo     |        | Dev            | ices                            |                         |                         |                 |                           |  |
| Status     |        | The list below | v displays all devices connecte | ed to your Local Area N | etwork (LAN) and main w | ireless network | with the connection type. |  |
| Connection |        | Show in        | active devices                  |                         |                         |                 |                           |  |
|            |        | Icon           | Device                          | IP Address              | MAC Addres              | Connec          | tion Type                 |  |
| Internet   |        |                | android-2239e76ce07efc          | 147 192.168.1.6         | 00:1e:b8:bc:b0:         | 6f 💶            | Ethernet                  |  |
| Ethernet   |        |                |                                 |                         |                         |                 | 1.0                       |  |
| Wireless   |        |                | BRWEC5C68E5EC34                 | 192.168.1.9             | ec:5c:68:e5:ec:         | 34 🙃            | Wireless                  |  |
| NAT        |        |                | IPad                            | 192.168.1.2             | fa:cc:aa:db:aa:         | 0 0             | Wireless                  |  |
|            |        |                |                                 |                         | 26 TH 2711              |                 |                           |  |
| Routing    |        |                |                                 | 102 168 1 1/            | 18 bc:32:5f:dd:63:3     | 22              | Ethernet                  |  |

C'est avec cette méthode que vous pourrez bloquer l'accès à l'Internet sur certaine plateforme selon un horaire choisi. Dans l'exemple suivant, la navigation sur le web sera possible uniquement entre 9h00 le matin et 20h00 le soir sur le *Ipad de Cooptel*.

| Create Scheo                    | dule                   |                  |              |              |        |  |
|---------------------------------|------------------------|------------------|--------------|--------------|--------|--|
| Access Scheduler sets Inter     | net access rules for L | LAN devices.     |              |              |        |  |
| Device or MAC Addre             | 55:                    |                  |              |              |        |  |
| O Device:                       |                        |                  |              |              |        |  |
| MAC Address:                    | 34:ab:37:33:98:6d      |                  |              |              |        |  |
| Days of the week to a           | llow Internet ac       | cess:            |              |              |        |  |
| Monday                          | Saturday               | All Day          | /S           |              |        |  |
| Tuesday                         | Sunday                 |                  |              |              |        |  |
| Wednesday                       |                        |                  |              |              |        |  |
| Thursday                        |                        |                  |              |              |        |  |
| Friday                          |                        |                  |              |              |        |  |
| Time of day ranges:             |                        |                  |              |              |        |  |
| From: 00.00                     |                        |                  |              |              |        |  |
| FIOM. US.00                     | • 10. 20.0             | • •              |              |              |        |  |
|                                 |                        |                  |              |              |        |  |
| Add                             |                        |                  |              |              |        |  |
|                                 |                        |                  |              |              |        |  |
|                                 |                        |                  |              |              |        |  |
| Device Acces                    | ss List                |                  |              |              |        |  |
|                                 | ces are displayed in t | the table below. |              |              |        |  |
| Details of all scheduled device |                        |                  |              |              |        |  |
| Details of all scheduled device | MAC                    | Address          | Allowed Days | Allowed Time | Remove |  |

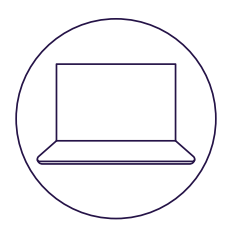

## POUR NOUS JOINDRE

#### Service à la clientèle

450 532-2667 (COOP) 1 888 532-2667 (COOP) solutions@cooptel.ca

#### Heures d'ouverture

Lundi au mercredi de 8h30 à 17h Jeudi au vendredi de 8h30 à 18h Samedi de 9h à 17h

#### Soutien technique

450 532-3141 1 866 532-2252 support@cooptel.ca

#### Heures d'ouverture

Lundi au vendredi de 8h à 21h Samedi et dimanche de 9h à 21h (sauf le 1er janvier et le 25 décembre)

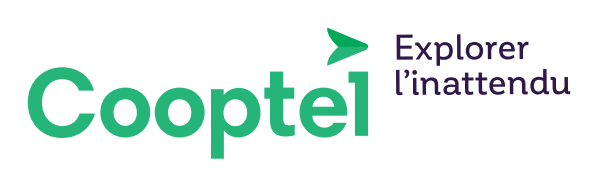